# Designer Features 5.02.05 Viewing SAP Checkbox Properties

The properties dialog for the checkbox element contains two tabs, as follows:

- <u>Checkbox</u>
- Parameters

You can manipulate the properties for the checkbox element from this dialog box. The tabs are more fully explained below.

### Checkbox

The Check Box tab appears as shown below.

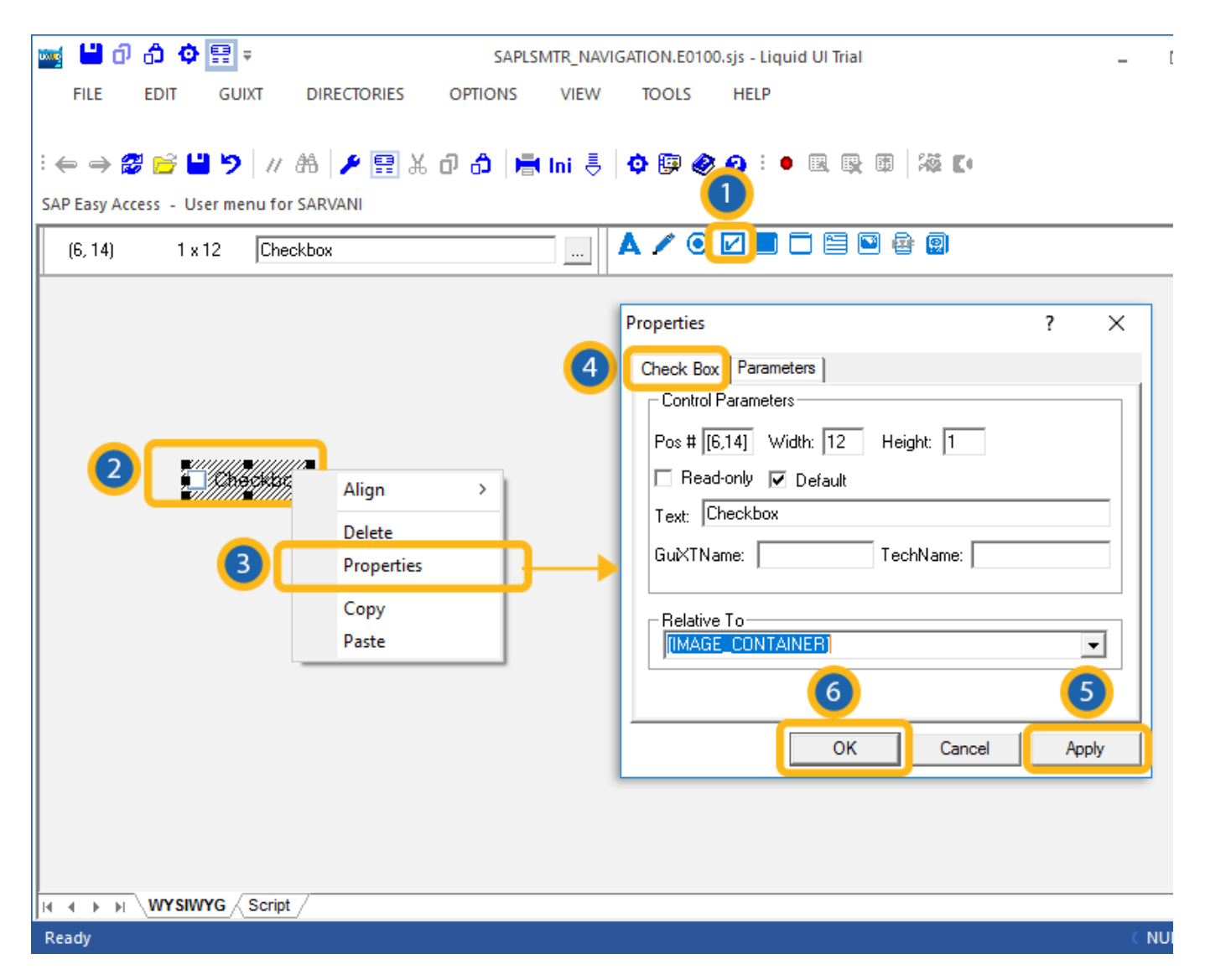

### **Designer Features**

The available parameters are as follows.

#### Pos

Specifies the checkbox's onscreen coordinates. This is a read-only field - it is not user-modifiable.

#### Width

Specifies the checkbox's width in pixels. This is also a read-only field.

#### Height

Specifies the checkbox's height in pixels. It is a read-only field.

#### **Read-only**

Specifies that the checkbox is read-only and is not user-modifiable.

#### Default

Specifies if the checkbox is or is not marked as the default selection. This is useful if you have multiple checkboxes.

#### Text

Specifies the onscreen label of the checkbox.

#### GuiXTName

Specifies the GuiXT name of the checkbox. This is a read-only field.

#### TechName

Specifies the technical name of the checkbox. This is also a read-only field.

#### **Relative To**

Specifies the position of the checkbox relative to another screen element. Select the element to position by from the drop-down list.

(c) 2024 Liquid UI | Synactive | GuiXT <dev@guixt.com> | 2024-07-31 19:34

URL: https://www.guixt.com/knowledge\_base/content/54/520/en/50205-viewing-sap-checkbox-properties.html

### **Designer Features**

#### **Parameters**

The Parameters tab enables you to link a variable with a specified value. The tab appears as shown below:

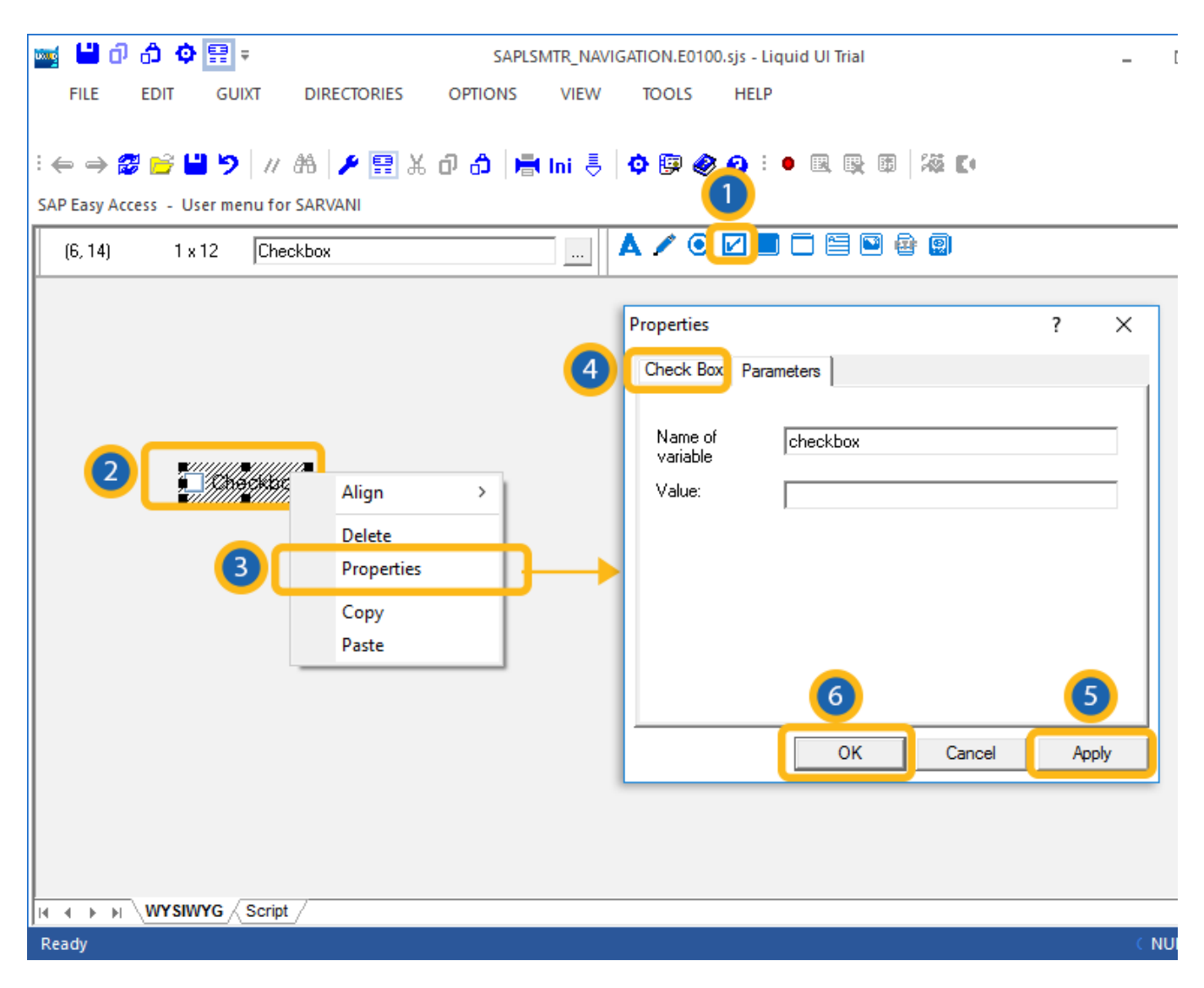

Once you enter a variable name, the 'Value' field will become editable, and you can enter the value you want to link with your new variable.

Unique solution ID: #1520

Page 3 / 4 (c) 2024 Liquid UI | Synactive | GuiXT <dev@guixt.com> | 2024-07-31 19:34 URL: https://www.guixt.com/knowledge\_base/content/54/520/en/50205-viewing-sap-checkbox-properties.html

## **Designer Features**

Author: Shilpa Sahu Last update: 2019-08-06 06:25